Music 175: Psychoacoustics Assignment #1, Due: Tuesday April 7, 2020

- Download Pd from http://msp.ucsd.edu/software.html.
- Create a new patch: File $\rightarrow$ New.
- Create a sinewave oscillator: Put  $\rightarrow$  Object then type osc~ into box.
- Change frequency:
  - Put -> Number then connect outlet of the number box to the left inlet of osc~;
  - (you may move boxes around so they are nicely aligned);
  - toggle edit mode (Edit $\rightarrow$ Edit Mode or command-e).
- Listen to audio:
  - Put→Object then type dac<sup>~</sup> into box;
  - connect outlet of osc to both left and right inlets of dac;
  - lower audio level on your computer (about 1/4 way);
  - click the DSP box (in Pd window) a checkmark indicates on.
- What is the lowest and highest frequency you can hear?
  - create comment boxes ( $Put \rightarrow Comment$ ) and type
    - \* "lowest audible frequency: nnn"
    - \* "highest audible frequency: nnn"
  - scroll the number box downward until you can't hear the sound then input number into appropriate comment box;
  - scroll the number box upward until you can't hear the sound; note: you'll likely find scrolling from your lowest value is too slow—click the number box and input larger values (e.g. 1000, 2000, 11000, etc.); input number into appropriate comment box;
  - repeat with/without headphones and include **both** values in your comment boxes.
    - \* "lowest audible frequency: nnn, nnn (headphones)"
    - \* "highest audible frequency: nnn, nnn (headphones)"
- Your patch should look something like this:

Lowest audible frequency: nnn, nnn (headphones) Highest audible frequency: nnn, nnn (headphones)

| 200         |
|-------------|
|             |
|             |
|             |
| osc~        |
|             |
| $  \rangle$ |
|             |
| ldac~l      |

• Submit on Canvas as a1<yourname>.pd (NOTE: .pd extension).